a) Instalar live de AVG rescue

Procedemos a introducir el CD de AVG rescue en un cliente (en este caso Windows 7).

AVG Rescue CD GNU/Linux Boot Menu

AVG Rescue CD AVG Rescue CD with Disabled Framebuffer AVG Rescue CD with Resolution Selection Boot from floppy disk Boot from hard disk Boot from next device in the BIOS boot sequence Memtest86+ - Advanced Memory Diagnostic Tool Exit to the syslinux boot prompt

Press [Tab] to edit options. Press [F1] for help.

Automatic boot in 6 seconds...

Nos aparecerá una pantalla de aceptar los términos del contrato.

This Rescue CD contains two separate parts:

1) Part developed and supplied by AVG Technologies , containing proprietary AVG Software, which is governed by the following End User License Agreement, unless specified otherwise in such files supplied by AVG Technologies (AVG Rescue CD)

2) Parts developed by third parties, which are governed by the respective licenses of such applicable third parties. AVG Technologies is not responsible or in any way liable for this third party content (third party software)

IMPORTANT: READ THIS AGREEMENT CAREFULLY. THIS IS A LEGAL AGREEMENT BETWEEN AVG TECHNOLOGIES (AS DEFINED BELOW) AND YOU (ACTING AS AN INDIVIDUAL OR, IF APPLICABLE, ON BEHALF OF THE INDIVIDUAL OR ENTITY ON WHOSE COMPUTER THE SOFTWARE IS USED). IF YOU CLICK THE "ACCEPT" OPTION, INSTALL OR USE THE SOFTWARE PRODUCT ACCOMPANYING THIS AGREEMENT (THE "SOFTWARE") YOU WILL BE BOUND BY THIS AGREEMENT. You are not required to accept these terms but, unless and until you do, you will not be authorized to use the Software.

Una vez hecho nos mostrara el menú de la aplicación, de la cual haremos un escaneo normal.

| Scan        | an Configure and run on-demand scan. |  |  |  |  |
|-------------|--------------------------------------|--|--|--|--|
| Scan Result | View and process last scan result.   |  |  |  |  |
| Update      | Configure and run update.            |  |  |  |  |
| Hotfix      | Scripts for fixing known issues.     |  |  |  |  |
| Database    | Select virus database.               |  |  |  |  |
| Vault       | Inspect Windows virus vault.         |  |  |  |  |
| Mount       | Re-mount Windows volumes.            |  |  |  |  |
| Network     | Configure network.                   |  |  |  |  |
| USB         | Create bootable USB Flash Drive.     |  |  |  |  |
| Utilities   | Miscellaneous utilities.             |  |  |  |  |
| Eject       | Eject rescue cd.                     |  |  |  |  |
| Reboot      | Reboot system.                       |  |  |  |  |
| Shutdown    | Shutdown system.                     |  |  |  |  |
| About       | Rescue CD and AVG version info.      |  |  |  |  |
|             |                                      |  |  |  |  |

Escogemos la primera opción, escanear dentro de los archivos

| Scan Options                                                                                                    |                                                                                                    |  |  |  |  |  |
|----------------------------------------------------------------------------------------------------|----------------------------------------------------------------------------------------------------|--|--|--|--|--|
| Please select scan options                                                                                                    |                                                                                                    |  |  |  |  |  |
| <b>arc</b><br>[] pudw<br>[*] arcbombsw<br>[*] heur<br>[*] heur<br>[*] pup<br>[] pup2<br>[] coo<br>[] hidext<br>[] macrow<br>[] paranoid | Scan inside archives.<br>Report password protected files. Use witharc.<br>Report archive bombs. Use witharc.<br>Use heuristics for scanning.<br>Scan for potentially unwanted programs.<br>Scan for enhanced set of Potentially Unwanted Programs.<br>Scan cookies.<br>Recognize hidden extensions.<br>Report documents with macros.<br>Enable paranoid mode. |  |  |  |  |  |
|                                                                                                    |                                                                                                    |  |  |  |  |  |
|                                                                                                    |                                                                                                    |  |  |  |  |  |

Una vez hecho eso esperamos y vemos el resultado del escaneo.

|                   |     |              | Scan |
|-------------------|-----|--------------|------|
|                   |     |              |      |
|                   |     |              |      |
| Files scanned     | ÷., | 69976(69948) |      |
| Infections found  | •   | 6(6)         |      |
| Infections found  | •   | 0(0)         |      |
| PUPs found        | •   | 0            |      |
| Files healed      | :   | 0            |      |
| Warnings reported | :   | 0            |      |
| Ennone nenonted   |     | õ            |      |
| Errors reported   | •   | U            |      |
|                   |     |              |      |

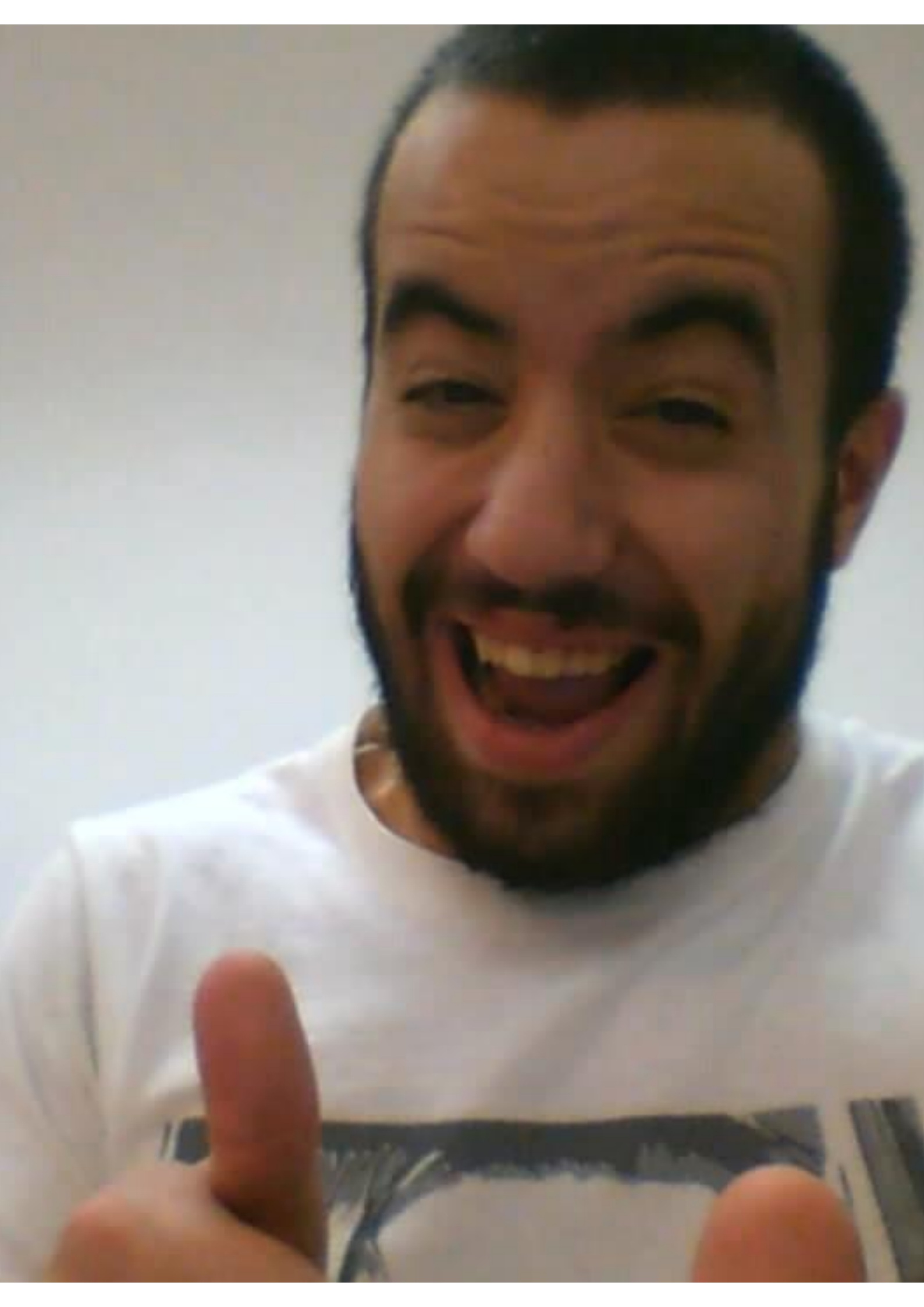